# Patstāvīga paroles atgūšana

1. Variants: Paroles atgūšana izmantojot e-pastu

2. Variants: Paroles atgūšana ar internetbankas palīdzību

## 1. Paroles atgūšana izmantojot e-pastu

Ikviens **Latvijas universitātes informatīvajā sistēmā (LUIS)** reģistrētais lietotājs savu lietotāja paroli var nomainīt vai atgūt pieslēdzoties vietnei - **https://paroles.lu.lv** 

**Uzmanību!** Paroles atgūšanai ir atvēlēti 5 mēģinājumi, pēc tam šo iespēju vairs nevarēsiet izmantot.

**1.solis:** lai mainītu paroli (skat. 1. att.), ievades laukā "Lietotājvārds" ievadiet savu LU lietotājvārdu vai arī laukā "E-pasts" ievadiet savu LUISā norādīto e-pasta adresi. Jāņem vērā, ka izmantot LU lietotājvārdu un paroļu atgūšanas pakalpojumu var tikai tie lietotāji, kuriem LUIS profila kontaktinformācijā ir norādīts e-pasts, kuram lietotājs var piekļūt.

| ANNO 1919                                                                                                    |                      | Paroles atgūšana              | Lietošanas noteikumi | Palīdzība |
|----------------------------------------------------------------------------------------------------|----------------------|-------------------------------|----------------------|-----------|
|                                                                                                    | Pa                   | roles atgūšana                |                      |           |
| Paroles                                                                                                    | nomaiņas pieprasījum | na iesniegšanai jums ir atlik | uši 4 mēģinājumi.    |           |
|                                                                                                    | Lietotājvārds:       | lb12245                       |                      |           |
|                                                                                                    |                      | vai                           |                      |           |
|                                                                                                    | E-pasts:             | burkanins@gmail.com           |                      |           |
| Nav salasāms? Nomainīt tekstu<br>dareSay<br>Iesniegt                                                                                                    |                      |                               |                      |           |
| Šīs sistēmas nesankcionēta lietošana saskaņā ar Latvijas Republikas likumiem var tikt kvalificēta kā noziedzīgs<br>nodarījums, par kura izdarīšanu var tikt piemērots sods saskaņā ar Krimināllikumu |                      |                               |                      |           |

1. attēls. 1.solis: paroles nomaiņas pieprasījuma iesniegšana

Nolasiet un ievadiet piedāvāto CAPTCHA tekstu un noklikšķiniet uz pogas "**Iesniegt**". Pēc iesniegšanas parādīsies paziņojuma logs (skat. 2. att.), kurā teikts, ka uz Jūsu LUIS kontaktinformācijas e-pastu ir nosūtīts paroles atgūšanas e-pasts.

| LATVIJAS                                                                                                    |                                                           |                                                              |                     |
|----------------------------------------------------------------------------------------------------|-----------------------------------------------------------|--------------------------------------------------------------|---------------------|
| ANNO 1919                                                                                                    | Paroles atgūšana                                          | Lietošanas noteikumi                                         | Palīdzība           |
| Paroles atgūšanas e-pasts ir nosūtīts uz jūsu LUI:<br>burkanins@gmail.com<br>Jums ir 24h laika no e-pasta nosūtīšanas brīža, lai | S sistēmas profilā reģistrēj<br>atgūtu savu lietotājvārdu | to kontaktinformācijas e-pas<br>u un paroli, izmantojot nosū | sta adresi:<br>tīto |
| e-pastu.<br>Ja jūs nevarat piekļūt norādītajam e-pastam, jūs<br>gadījumā, lūdzu, sazinieties ar LU IT servisu 670                | nevarat patstāvīgi atgūt s<br>34999.                      | savu LU lietotājvārdu un par                                 | oli. Šajā           |
| www.lu.lv LUIS                                                                                                    | estudijas.lu.lv                                           | webmails.lu.lv                                               |                     |

2. attēls. Paziņojuma logs ar informāciju

**Uzmanību!** Savā e-pasta kastītē Jūs atradīsiet LU paroļu atgūšanas sistēmas izsūtīto e-pastu (skat. 3. att.). Lai veiktu paroles maiņu, 24 stundu laikā Jums ir jānoklikšķina vienu reizi uz atsūtītās saites. Ņemiet vērā, ka saite ir derīga tikai vienu reizi, tāpēc atkārtotas izmantošanas gadījumā tā vairs nedarbosies.

| From LU IT serviss <itserviss@lu.lv></itserviss@lu.lv>                                                                                                    |  |  |  |
|----------------------------------------------------------------------------------------------------|--|--|--|
| Subject LU lietotājvārda paroles nomaiņa                                                                                                    |  |  |  |
| To burkanins@gmail.com                                                                                                    |  |  |  |
| Labdien!<br>Kāds, iespējams jūs, ir pieprasījis jūsu LU lietotājvārda paroles nomaiņu.<br>Lai veiktu paroles nomaiņu, 24h laikā no vēstules izsūtīšanas brīža noklikšķiniet uz šīs saites:<br><u>https://paroles.lu.lv/?token=o0yxdfPiZrF0U2lfCbcg3HKfbUSu8iflfTY7yneMSiJlZuEcJg</u> |  |  |  |
|                                                                                                    |  |  |  |
| Gadījumā, ja neesat pieprasījis paroles nomaiņu, lūdzu, informējiet par to LU IT servisu!                                                                                                    |  |  |  |
| Gadījumā, ja neesat pieprasījis paroles nomaiņu, lūdzu, informējiet par to LU IT servisu!<br>Jūsu IT serviss                                                                                                    |  |  |  |

#### 3. attēls. LU paroļu atgūšanas sistēmas izsūtītais e-pasts

**2. solis:** pēc noklikšķināšanas uz e-pastā atsūtītās saites, jūs nonākat nākošajā paroles atgūšanas posmā, kurā papildus drošības pārbaudei ir jāievada savs personas kods un jānoklikšķina uz pogas "**Pārbaudīt**" (skat. 4. att.).

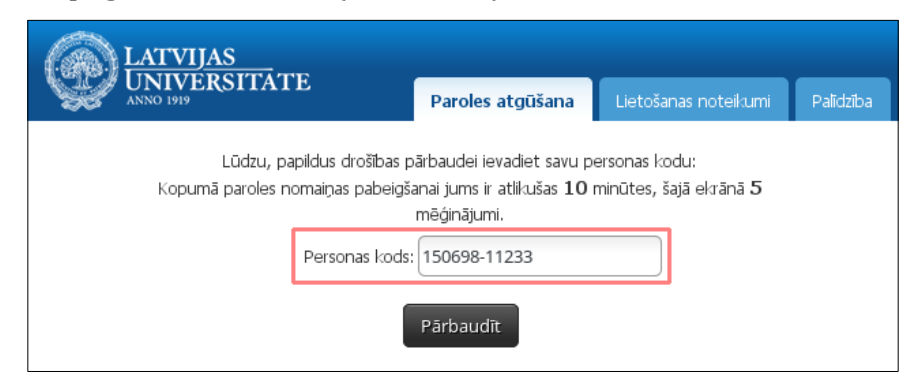

4. attēls. 2.solis: personas koda pārbaude

**3. solis:** paroles atgūšanas logā divas reizes ievadiet jauno paroli un noklikšķiniet uz pogas "**Nomainīt paroli**" (skat. 5. att.).

| LATVIJAS                                                   |                                                              |                                                                                                    |                                                                        |           |
|------------------------------------------------------------|--------------------------------------------------------------|----------------------------------------------------------------------------------------------------|------------------------------------------------------------------------|-----------|
| ANNO 1919                                                  |                                                              | Paroles atgūšana                                                                                                    | Lietošanas noteikumi                                                   | Palīdzība |
| Lai nomainītu paroli, ievadi<br>to.<br>Kopumā paroles noma | Jūsu liet<br>et jauno paro<br>Parolei jābūt<br>iņas pabeigša | totājvārds ir: 1b12245<br>li zemāk redzamajos veic<br>r no 9 — 16 simboliem ga<br>anai jums ir atlikušas 10 r<br>mēģinājumi. | llapas laukos, un iesniedzie<br>arai.<br>minūtes, šajā ekrānā <b>5</b> | t         |
|                                                            | Jaunā parole:<br>Jaunā parole<br>(atkārtoti):                | ••••••••••                                                                                                    |                                                                        |           |

5. attēls. 3.solis: jaunās paroles ievadīšana

Veiksmīgas paroles nomaiņas gadījumā parādīsies paziņojuma logs ar informāciju, ka konkrētajam lietotājam parole ir veiksmīgi nomainīta.

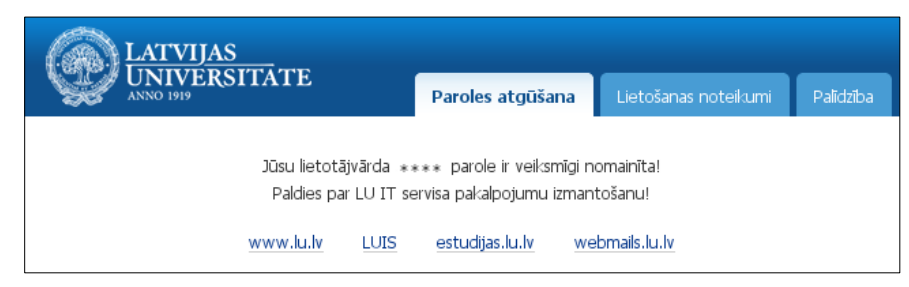

6. attēls. Paziņojums "Parole ir veiksmīgi nomainīta!"

### 2. Paroles atgūšana ar internetbankas palīdzību

Ikviens **Latvijas universitātes informatīvajā sistēmā (LUIS)** reģistrētais lietotājs savu lietotāja paroli var nomainīt (atgūt) ar internetbankas palīdzību, pieslēdzoties vietnei - **https://paroles.lu.lv** vai **https://luis.lu.lv/**.

| LATVIJAS                                                                                                    |                                                   |                                                               |                     |
|----------------------------------------------------------------------------------------------------|---------------------------------------------------|---------------------------------------------------------------|---------------------|
| ANNO 1919                                                                                                    | Paroles atgūšana                                  | Lietošanas noteikumi                                          | Palīdzība           |
| Latvijas Universitātes lietotājvārdu un paroli                                                                                                    | var iegūt/atgūt šād                               | i:                                                            |                     |
| 1. Izmantojot LU lietotājvārdu un paroļu atgūšanas<br>norādīts e-pasts, kuram Tu vari piekļūt.                                                                  | <b>pakalpojumu,</b> ja Tavā                       | LUIS profila kontaktinform                                    | lācijā ir           |
| <ol> <li>Ja Tev ir kāda no zemak minētajām Internetban<br/>saitēm, pieslēdzies LUIS ar Internetbankas palīdzību<br/>maiņa", kur var nomainīt paroli.</li> </ol> | kām, kuras atbalsta LU<br>J un augšējā labajā stū | JIS, klikšķini uz zemak norā:<br>rī zem vārda un uzvārda ir ' | dītajām<br>"Paroles |
| Swedbank 🥮 SEB                                                                                                    | Norde                                             |                                                               | lele                |
| 3. Lietotājvārdu un paroli iespējams iegūt vai atjau<br>LU IT servisu (+371) 67034714.                                                                          | not LU IT servisā Aspa                            | zijas bulvārī 5 vai sazinoties                                | pa tālruni ar       |
| 4. Lietotājvārdu un paroli iespējams iegūt vai atjau                                                                                                    | not Studentu servisā R                            | Raiņa bulvārī 19 125. kabine                                  | etā.                |
| LU IT serviss<br>adrese: Aspazijas bulvāris 5<br>tālrunis: (+371)67034999<br>e-pasts: itserviss@lu.lv                                                           |                                                   |                                                               |                     |
| Instrukcijas ar pieslēgšanos LU bezvadu tikliem, e-p<br>pakalpojumiem:<br>http://itserviss.lu.lv                                                                | asta sistēmas lietošana                           | as apraksti un informācija p                                  | ar citiem IT        |

#### 7. attēls. Internetbankas izvēle

Izvēlieties vienu no banku saitēm un lietojot savus internetbankas datus veiciet autentifikāciju. Parādās internetbankas pieslēgšanās logs, kurā jāizvēlas pieslēgšanās veids: Smart-ID vai Kodu kalkulators. Tālāk jāieraksta savs internetbankas lietotāja numurs, personas kods un jānoklikšķina uz pogas "**Apstiprināt**".

| Swedbank 😔                                                    |                                                     | 📮 +371 67 444 444    |
|---------------------------------------------------------------|-----------------------------------------------------|----------------------|
|                                                               |                                                     |                      |
| <ol> <li>Lai pieslēgtos Swedbank internetbankai, v</li> </ol> | ispirms izvēlieties autentifikācijas veidu un tad i | evadiet savus datus. |
| Pieslēgties ar                                                |                                                     |                      |
| Smart-ID                                                      | eID karte                                           | Kodu kalkulators     |
| A Lai pieslēgtos ar Smart-ID, jāievada                        | arī personas kods.                                  |                      |
| Lietotāja numurs: xxxxxx Pe                                   | rsonas kods: 111111-11111 Apstig                    | prināt               |

### 8. attēls. Pieslēgšanās internetbankai

Jāieraksta internetbankas prasītais kods Smart-ID vai no kodu kalkulatora, un jānoklikšķina uz pogas "**Apstiprināt**".

Parādās brīdinājuma logs, kurā lietotājs tiek informēts, ka personas dati (vārds, uzvārds un personas kods) tiks sūtīti LU autentifikācijas sistēmai salīdzināšanai. Lai turpinātu, jānoklikšķina uz pogas "**Nosūtīt datus**".

| Swedbank 😔                                                         |                                                                                                    | ۵  |
|--------------------------------------------------------------------|----------------------------------------------------------------------------------------------------|----|
|                                                                    |                                                                                                    |    |
| Es piekrītu, ka mani personas da<br>saņēmējam! Nekāda cita informā | ati (vārds, uzvārds, personas kods) tiek nosūtīti zemāk norādītajam<br>ācija Saņēmējam netiek nosūtīta. |    |
| Datums                                                             | 05.02.2018                                                                                              |    |
| Saņēmēja nosaukums                                                 | LATVIJAS UNIVERSITĀTE                                                                                   |    |
| Vārds, Uzvārds:<br>Poregonas kods:                                 | DACE KRUZE                                                                                              |    |
| Personas Rous.                                                     |                                                                                                    |    |
|                                                                    | Nosūtīt dat                                                                                             | us |

#### 9. attēls. Lietotāja autentificēšanās dati

Esam pieslēgušies "Mans LUIS" jaunajai versijai, sadaļā "**Profils**" jānoklikšķina uz saites "**Paroles maiņa**".

| Dace Krūze            |               | Vecā versija   |             | 🍽 LV 🕐 Iziet |               |
|-----------------------|---------------|----------------|-------------|--------------|---------------|
| LATVIJAS<br>UNIVERSIT | ГАТЕ          |                | Profils     | Darbs        | Pētniecība    |
| Aktualitātes          | Personas dati | Saziņa ar depa | artamentiem | Iestatījumi  | Paroles maiņa |
| Saņemtie ziņo         | ojumi         |                |             |              |               |
| Nav ziņojum           | u             |                |             |              |               |

#### 10. attēls. Lietotājs pieslēdzies "Mans LUIS"

Paroles maiņas logā divas reizes ievadiet jauno paroli un noklikšķiniet uz pogas "Saglabāt".

| Paroles maiņ                                                   | a                                                                                                    |
|----------------------------------------------------------------|----------------------------------------------------------------------------------------------------|
| Paroli vēlams mair<br>Jaunajai parolei ir<br>gan mazos), cipai | nīt vismaz reizi sešos mēnešos<br>jābūt no 9 līdz 16 zīmēm garai, var izmantot tikai burtus (gan lielos,<br>us un simbolus "_", "\$" |
| Lietotājvārds                                                  | dk12234                                                                                                    |
| Jaunā parole                                                   | ••••••                                                                                                    |
| Jaunā parole<br>atkārtoti                                      | •••••                                                                                                    |
|                                                                | Saglabāt                                                                                                    |

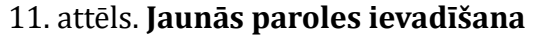

Veiksmīgas paroles nomaiņas gadījumā parādīsies paziņojuma logs ar informāciju, ka konkrētajam lietotājam parole ir nomainīta.

| Paroles maiņa                                                  |                                                                                                    |  |  |
|----------------------------------------------------------------|----------------------------------------------------------------------------------------------------|--|--|
| 💜 Parole ir no                                                 | pmainita                                                                                                    |  |  |
| Paroli vēlams mair<br>Jaunajai parolei ir<br>gan mazos), cipai | nīt vismaz reizi sešos mēnešos<br>jābūt no 9 līdz 16 zimēm garai, var izmantot tikai burtus (gan lielos,<br>us un simbolus ""," \$ |  |  |
| Lietotājvārds                                                  | dk12234                                                                                                    |  |  |
| Jaunā parole                                                   |                                                                                                    |  |  |
| Jaunā parole<br>atkārtoti                                      |                                                                                                    |  |  |
|                                                                | Saglabāt                                                                                                    |  |  |

12. attēls. Paziņojums "Parole ir nomainīta"